## 艾格偌育种信息管理系统 APP 使用教程

一、软件下载

百度搜索"铁岭东升玉米品种试验中心"或者输入 <u>www.tldsym.com</u>,进入铁岭东升玉 米品种试验中心官网,找到"艾格偌育种信息管理系统"模块,

| 艾格偌育种信息管理系统软件下载公共版下载                                                                                                    |
|----------------------------------------------------------------------------------------------------|
| 艾格偌育种信息管理系统公共版目前设置了调查员和育种家两个权限。调查员权限使用永久免费,可在PC端<br>或APP上直接注册使用,主要的功能为田间调查、图片管理、种植图绘制等,育种家权限可下载下列附件,填<br>写完成后,扫描或拍照发给管理员,审核登记后使用,育种家权限除了具备调查员权限外,还具备资源管理、<br>试验设计、试验数据汇总与分析、数据查询等功能。 |
| 有任何问题请随时联系我们的管理员,管理员电话为15642084186(微信同号)                                                                                                    |
| ☆点击下载附件: 艾格诺育种信息管理系统-育种家使用权限申请表                                                                                                    |
| 电脑PC端软件下载:                                                                                                    |
| 点击下载附件:艾格偌育种信息管理系统PC版                                                                                                    |
| え点击下载附件:艾格偌育种信息管理系统PC端使用教程_pdf                                                                                                    |
| 手机、平板端下载:                                                                                                    |
| 点击下载附件:艾格偌育种信息管理系统安卓版                                                                                                    |
| 注: 部分电脑需要安装framework4.5以上版本                                                                                                    |
| framework4.5下载地址: framework4.5下载链接(447.2MB)                                                                                                    |
|                                                                                                    |

二、软件注册

打开下载安装好的软件,点击新用户注册

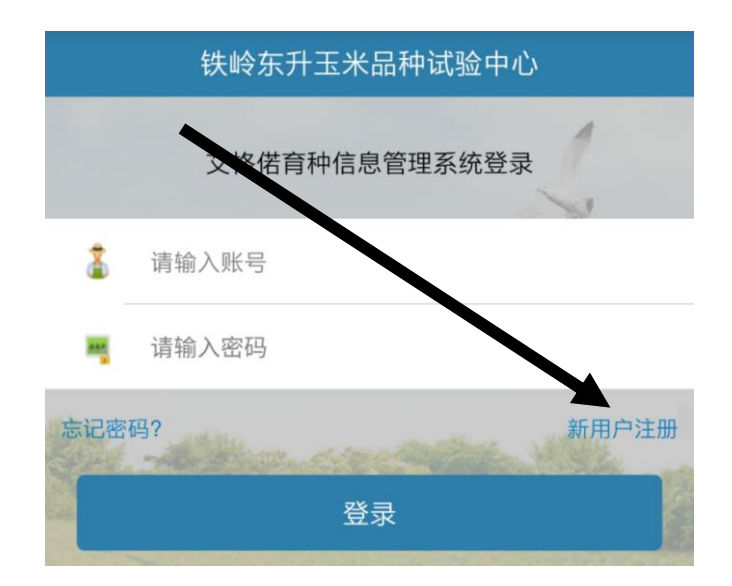

账号、密码两项为登陆时使用的,需要记好。 电话及邮箱要填真实有效的,方便密码更改及找回。 如在 PC 端已经注册过了,就不用再注册,直接登陆就好。 注册页面

| <    | 注册系统    |       |
|------|---------|-------|
| 账号   | 请输入账号   |       |
| 用户名  | 请输入用户名  |       |
| 密码   | 请输入密码   |       |
| 电话   | 请输入电话   |       |
| 验证码  | 请输入验证码  | 获取验证码 |
| 公司详细 | 请输入公司详细 |       |
| 地址   | 请输入地址   |       |
| 邮箱   | 请输入邮箱   |       |
| 注册   |         |       |

找回密码页面

| <   | <b>〈</b> 忘记密码 |       |
|-----|---------------|-------|
| 账号  | 请输入账号         |       |
| 电话  | 请输入电话         |       |
| 验证码 | 请输入验证码        | 获取验证码 |
| 新密码 | 请输入新密码        |       |
| 修动  |               |       |

## 三、软件使用

进入田间调查模块根据试验计划从 PC 端下发的试验任务,选择年份、公司、地点、组 别后点击完成选择试验任务进入田间数据采集表。

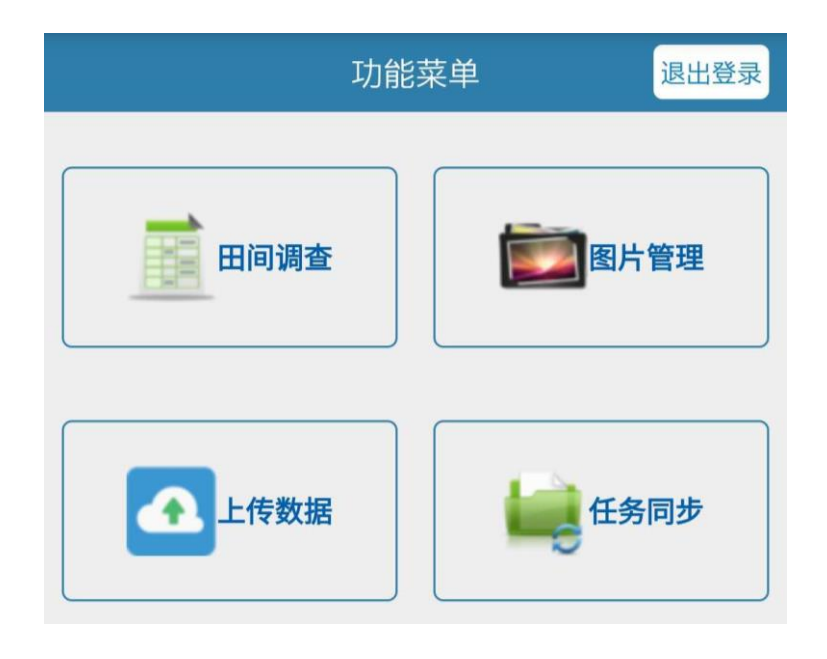

| < | 任务选择 |  |
|---|------|--|
|   |      |  |

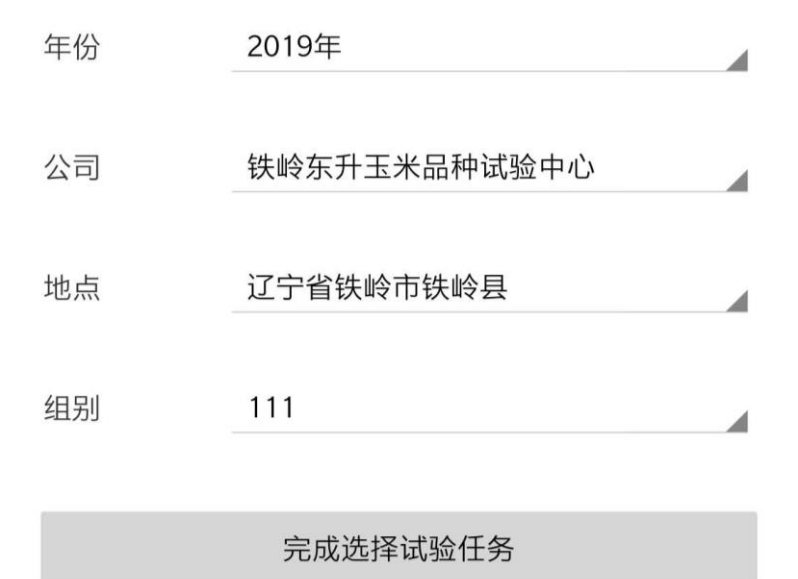

进入调查页面

注: 试验任务需要在 PC 端先生成(如何生成试验请查看 PC 端使用教程) APP 端只可以选择,查看及调查,无法生成新的试验任务 右上角点击"选择",然后在弹出的窗口点击"性状"

| 小区号  | 品种名 | 编辑   |
|------|-----|------|
| YM_1 | 玉米1 | 保存   |
| YM_2 | 玉米2 | 同步   |
| YM_3 | 玉米3 | 导出   |
| YM_4 | 玉米4 | 上传表格 |
| YM_5 | 玉米5 | 性状   |
| YM_6 | 玉米6 | 种植图  |
| YM_7 | 玉米7 |      |

在弹出的"性状显示设定"中选择想要调查的性状,然后点击"保存",然后再次点击右上角"选择",点击"编辑"就可以开始进行调查了

| < | <b>、 2019年</b> 铁峰 | \$东升玉米品种试验中心 ■选择 |
|---|-------------------|------------------|
|   | 性状显示设定            | 保存取消             |
|   | 全选/取消全选           |                  |
|   | 小区号               |                  |
|   | 品种名               |                  |
|   | 播种期               |                  |
|   | 出苗期               |                  |
|   | 小区质量              |                  |
|   | 苗势                |                  |
|   | 缺株数               |                  |
|   | 保苗率               |                  |
|   | 吐丝期               |                  |
|   | L L L A LLes      |                  |

如有性状未在列表中,请与管理员联系添加。

## 四、数据的保存、上传及导出

数据保存:正在进行的调查数据的保存,点击保存后,调查页面数据处于锁定状态,只可查看不可编辑,目的是防止误触导致数据记录错误,再次点击"编辑"即可重新开始 填入数据。

数据上传:在联网状态下,点击上传表格,可以将已经保存的试验数据上传到服务器中, 在 pc 端可以登陆查看及导出。

数据导出:点击"导出",可以将当前表格中的调查数据导出到本地根目录中,导出为 excel 文件,可以查看及备份数据。

| 小区号  | 品种名 | 编辑   |
|------|-----|------|
| YM_1 | 玉米1 | 保存   |
| YM_2 | 玉米2 | 同步   |
| YM_3 | 玉米3 | 导出   |
| YM_4 | 玉米4 | 上传表格 |
| YM_5 | 玉米5 | 性状   |
| YM 6 | 玉米6 | 种植图  |
| YM 7 | 王米7 |      |
| TW_/ |     |      |

导出的本地文件在手机的根目录下,点击手机的文件管理器,直接在根目录中查找或者搜索 "yuzhongxitong" 这个文件夹

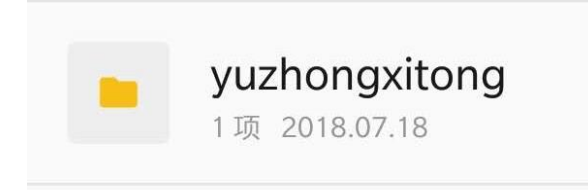